## Departmental approver logs in to myUFmarketplace: myUFL ->Main Menu ->My Self Service ->myUF MarketPlace

## ŵ NavBar: Menu UF myUFL Menu L My Self Service Recently Visited Benefits Γ¬ > Payroll and Compensation > Favorites Personal Information > Time Reporting > Menu Training and Development > ORACLE. PEOPLESOFT Travel and Expense Timesheet > UF Engaged > $\Gamma$ ORACLE. PEOPLESOFT View Paycheck Job Postings UF Go Travel and PCard ORACLE. PEOPLESOFT Reverse Charge UFCC Sign On myUF Marketplace E-Learning

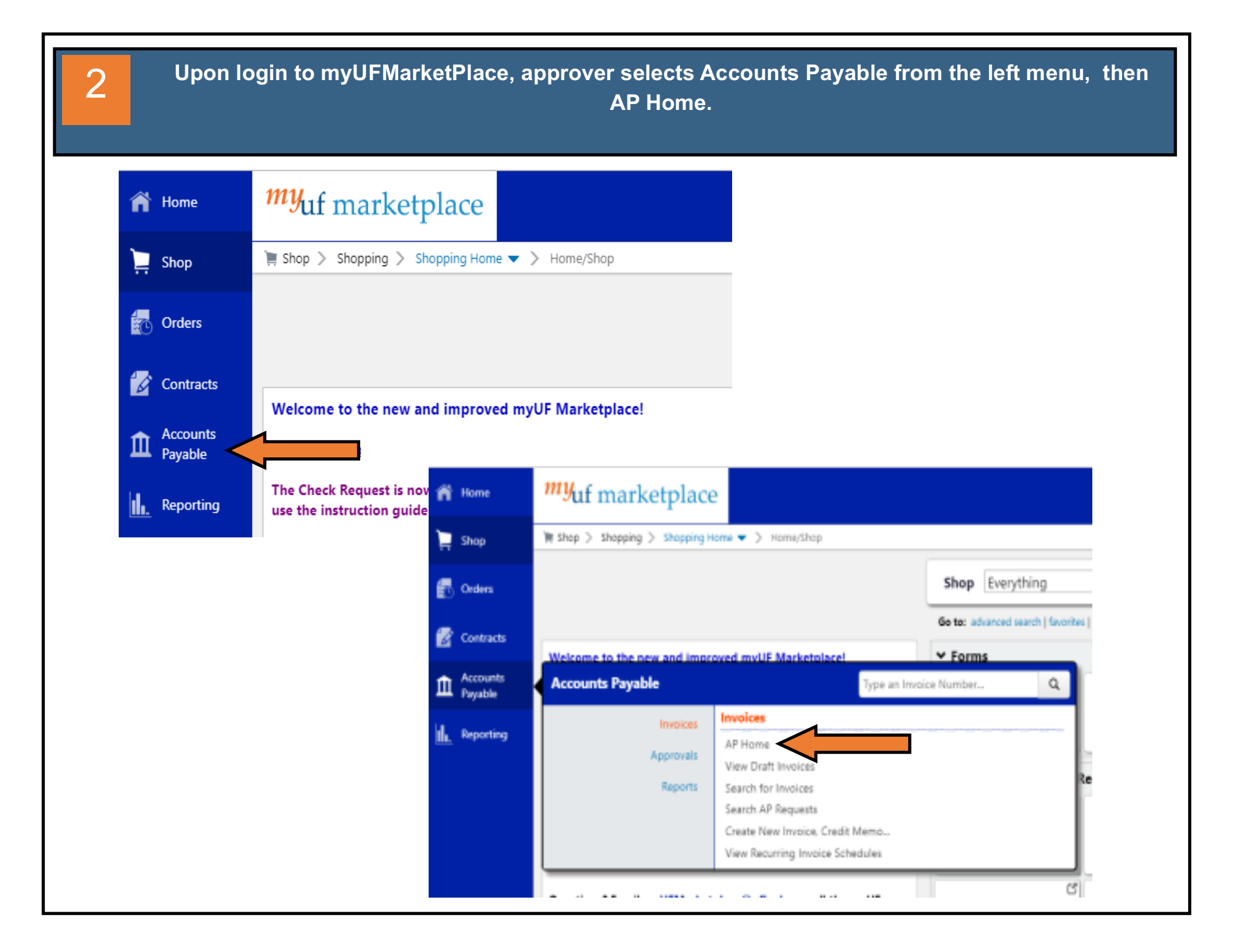

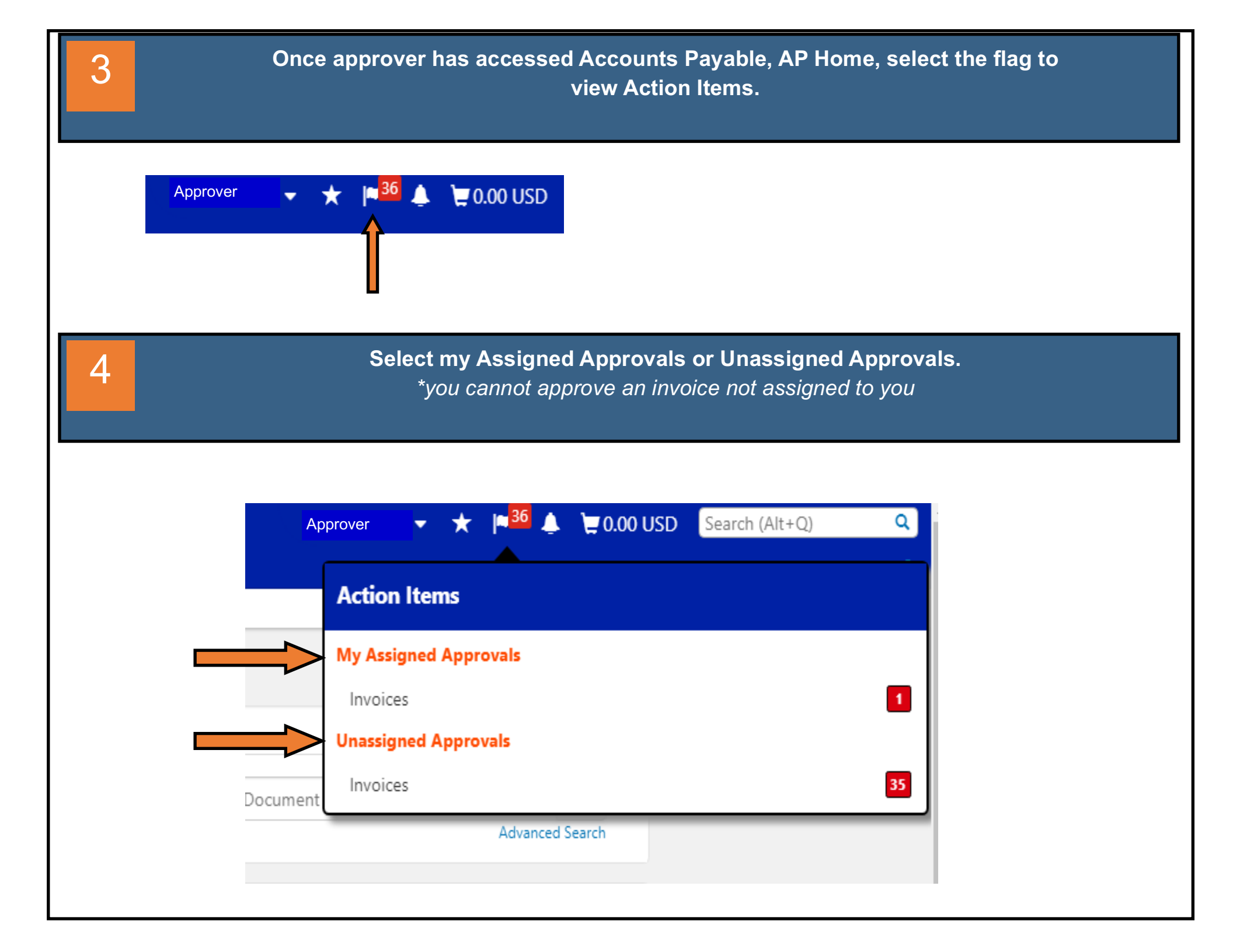

| Аррі                                                                                                    | rover selects t                                                                                                    | he invoice s                                                                                                    | submitted by                                                                                                    | v vendor/ dep                         | bartme                        | nt, by clic                                                                                                    | cking th                                         | e Invoic                        | e No     |
|----------------------------------------------------------------------------------------------------|----------------------------------------------------------------------------------------------------|----------------------------------------------------------------------------------------------------|----------------------------------------------------------------------------------------------------|---------------------------------------|-------------------------------|----------------------------------------------------------------------------------------------------|--------------------------------------------------|---------------------------------|----------|
| INVOICE NO.                                                                                                    | SUPPLIER INVOICE NO.                                                                                                    | SUPPLIER NAME                                                                                                    | ASSIGNED APPRO                                                                                                    | VER CREATE DAT                        | ΓE                            | PO NO.                                                                                                    | MATCH STAT                                       | TUS                             | AMOU     |
| V1074912                                                                                                    | 899                                                                                                    | G-Berries Inc                                                                                                    | Approver                                                                                                    | 11/10/2022                            | 2 9:24 AM                     |                                                                                                    | Unmatched                                        |                                 | 514.08 U |
| Invoice · G-                                                                                                    | Prify informati                                                                                                    | ion matches                                                                                                    | s invoice: in                                                                                                    | voice numbe                           | er, & da                      | ate. Inser                                                                                                    | t busine                                         | ess pur                         |          |
| Summary M                                                                                                    | latching Supplier Messages                                                                                                    | Comments 2 Attac                                                                                                    | chments (2) History                                                                                                    |                                       | <i>A</i>                      | Note/Attachments                                                                                                    |                                                  |                                 | <i></i>  |
|                                                                                                    |                                                                                                    |                                                                                                    |                                                                                                    |                                       |                               |                                                                                                    |                                                  |                                 |          |
| Invoice Type                                                                                                    | Invoice                                                                                                    | R                                                                                                    | lemit To                                                                                                    |                                       |                               | External Note                                                                                                    | no value                                         |                                 |          |
| Invoice Type<br>Invoice Source<br>Invoice Number                                                                                                    | Invoice<br>Digital Mailroom Import<br>V1074912                                                                                                    | R<br>d<br>9<br>G                                                                                                    | l <b>emit To</b><br>Iba SweetBerries Eatery & Fro:<br>11 1 NW 36th Road<br>Bainesville, Florida 32609                                                                                                    | zen Custard                           |                               | External Note<br>External<br>Attachments                                                                                                    | no value<br>Add                                  |                                 |          |
| Invoice Type<br>Invoice Source<br>Invoice Number<br>Supplier Invoice                                                                                                    | Invoice<br>Digital Mailroom Import<br>V1074912<br>No. 899                                                                                                    | R<br>                                                                                                    | l <b>emit To</b><br>Iba SweetBerries Eatery & Froz<br>I11 NW 36th Road<br>3ainesville, Florida 32609<br>Jnited States                                                                                                    | zen Custard                           |                               | External Note<br>External<br>Attachments<br>Internal Attachments                                                                                                    | <i>no value</i><br>Add                           | Date                            | A        |
| Invoice Type<br>Invoice Source<br>Invoice Number<br>Supplier Invoice<br>Supplier Name                                                                                                    | Invoice<br>Digital Mailroom Import<br>V1074912<br>No. 899<br><b>G-Berries Inc</b>                                                                                                    | <b>Р</b><br>4<br>9<br>6<br>0<br>0<br>0<br>0<br>8<br>8<br>8                                                                                                    | emit To<br>iba SweetBerries Eatery & Froz<br>11 NW 36th Road<br>3ainesville, Florida 32609<br>Inited States<br>4dress Id 1001<br>Sill To                                                                                                    | en Custard                            |                               | External Note<br>External<br>Attachments<br>Internal Attachments<br><u>V</u> G-Berries dba Swe<br>14.08_Inv. 899_V1074                                                                                                    | no value<br>Add<br>eetberries_\$5<br>4912        | Date<br>2/13/2023               | Α.       |
| Invoice Type<br>Invoice Source<br>Invoice Number<br>Supplier Invoice<br>Supplier Name<br>Invoice Date                                                                                                    | Invoice<br>Digital Mailroom Import<br>V1074912<br>No. 899<br>G-Berries Inc<br>10/17/2022                                                                                                    | е<br>                                                                                                    | Iemit To<br>Iba SweetBerries Eatery & Froz<br>11 NW 36th Road<br>iainesville, Florida 32609<br>Jnited States<br>Address Id 1001<br>bill To<br>The address                                                                                                    | en Custard                            |                               | External Note<br>External<br>Attachments<br>Internal Attachments<br>4.08_Inv. 899_V1074<br>4.22311920550008                                                                                                    | no value<br>Add<br>wetberries_\$5<br>4912        | Date<br>2/13/2023<br>11/17/2022 | Ac       |
| Invoice Type<br>Invoice Source<br>Invoice Number<br>Supplier Invoice<br>Supplier Name<br>Invoice Date<br>Terms                                                                                                    | Invoice<br>Digital Mailroom Import<br>V1074912<br>No. 899<br>G-Berries Inc<br>10/17/2022                                                                                                    | <b>R</b><br>d<br>9<br>G<br>U<br>A<br><b>B</b>                                                                                                    | emit To<br>Iba SweetBerries Eatery & Froz<br>11 NW 36th Road<br>Bainesville, Florida 32609<br>Inited States<br>Address Id 1001<br>Bill To                                                                                                    | en Custard                            |                               | External Note<br>External<br>Attachments<br>Internal Attachments<br>G-Berries dba Swe<br>14.08_Inv. 899_V1074<br>22311920550008.                                                                                                    | no value<br>Add<br>etberries_\$5<br>4912         | Date<br>2/13/2023<br>11/17/2022 | A(<br>   |
| Invoice Type<br>Invoice Source<br>Invoice Number<br>Supplier Invoice<br>Supplier Name<br>Invoice Date<br>Terms<br>Terms Discount                                                                                                    | Invoice<br>Digital Mailroom Import<br>V1074912<br>No. 899<br>G-Berries Inc<br>10/17/2022                                                                                                    | R<br>d<br>9<br>G<br>U<br>A<br>8<br><i>B</i><br><i>n</i>                                                                                                    | Iemit To<br>Iba SweetBerries Eatery & Froz<br>11 NW 36th Road<br>Bainesville, Florida 32609<br>Inited States<br>Iddress Id 1001<br>Itill To<br>Itil To                                                                                                    | en Custard                            |                               | External Note<br>External<br>Attachments<br>Internal Attachments<br>Unternal Attachments<br>G-Berries dba Swe<br>14.08_Inv. 899_V1074<br>U22311920550008.                                                                                                    | no value<br>Add<br>etberries_\$5<br>1912<br>.pdf | Date<br>2/13/2023<br>11/17/2022 | A(       |
| Invoice Type<br>Invoice Source<br>Invoice Number<br>Supplier Invoice<br>Supplier Name<br>Invoice Date<br>Terms<br>Terms Discount<br>Payment Handlii<br>Code                                                                                                    | Invoice<br>Digital Mailroom Import<br>V1074912<br>No. 899<br>G-Berries Inc<br>10/17/2022<br>0.00 USD                                                                                                    | <b>R</b><br>d<br>9<br>G<br>U<br>A<br><b>B</b>                                                                                                    | emit To<br>ba SweetBerries Eatery & Froz<br>11 NW 36th Road<br>Jainesville, Florida 32609<br>Inited States<br>uddress Id 1001<br>Jill To<br>to address                                                                                                    | en Custard                            |                               | External Note<br>External<br>Attachments<br>Internal Attachments<br>G-Berries dba Swe<br>14.08_Inv. 899_V1074<br>22311920550008.                                                                                                    | no value<br>Add<br>etberries_\$5<br>I912<br>pdf  | Date<br>2/13/2023<br>11/17/2022 | A(       |
| Invoice Type<br>Invoice Source<br>Invoice Number<br>Supplier Invoice<br>Supplier Name<br>Invoice Date<br>Terms<br>Terms Discount<br>Payment Handlii<br>Code<br>Payment Handlii                                                                                                    | Invoice<br>Digital Mailroom Import<br>v1074912<br>899<br>G-Berries Inc<br>10/17/2022<br>0.00 USD<br>no value<br>no value                                                                                                    | R<br>d<br>g<br>G<br>U<br>A<br>A<br>B<br><i>n</i>                                                                                                    | emit To<br>ba SweetBerries Eatery & Froz<br>11 NW 36th Road<br>iainesville, Florida 32609<br>inited States<br>uddress Id 1001<br>iiill To<br>to address                                                                                                    | en Custard                            |                               | External Note<br>External<br>Attachments<br>Internal Attachments<br>Unternal Attachments<br>Comparison of the second second sec | no value<br>Add<br>etberries_\$5<br>i912<br>pdf  | Date<br>2/13/2023<br>11/17/2022 | A.       |
| Invoice Type<br>Invoice Source<br>Invoice Number<br>Supplier Invoice<br>Supplier Name<br>Invoice Date<br>Terms<br>Terms Discount<br>Payment Handlii<br>Justification<br>Payment Messa                                                                                              | Invoice<br>Digital Mailroom Import<br>V1074912<br>899<br>G-Berries Inc<br>10/17/2022<br>0.00 USD<br>no value<br>no value<br>no value<br>no value                                                                                                    | <b>Р</b>                                                                                                    | emit To<br>ba SweetBerries Eatery & Froz<br>11 NW 36th Road<br>lainesville, Florida 32609<br>Inited States<br>uddress Id 1001<br>IIII To<br>Io address                                                                                                    | en Custard                            | <i></i>                       | External Note<br>External<br>Attachments<br>Internal Attachments<br>↓ G-Berries dba Swe<br>14.08_Inv. 899_V1074<br>↓ 22311920550008.                                                                                                    | no value<br>Add<br>etberries_\$5<br>ł912<br>pdf  | Date<br>2/13/2023<br>11/17/2022 | At       |
| Invoice Type<br>Invoice Source<br>Invoice Number<br>Supplier Invoice<br>Supplier Name<br>Invoice Date<br>Terms<br>Terms Discount<br>Payment Handli<br>Justification<br>Payment Messa<br>Business Purpos                                                                            | Invoice<br>Digital Mailroom Import<br>V1074912<br>899<br>G-Berries Inc<br>10/17/2022<br>0.00 USD<br>0.00 USD<br>no value<br>no value<br>ge no value<br>ge GRAND ROUNDS LUNCH                                                                                                    | <b>Р</b>                                                                                                    | emit To ba SweetBerries Eatery & Froz 11 NW 36th Road iainesville, Florida 32609 inited States uddress Id 1001 iiiil To to address Payment Information nternal Note no valu Pay Status In Proc                                                                                                    | ess                                   | <i>d</i> <sup>2</sup> · · · · | External Note<br>External<br>Attachments<br>Internal Attachments<br>Unternal Attachments<br>Comparison of the second second<br>22311920550008.                                                                                                    | no value<br>Add<br>etberries_\$5<br>i912<br>pdf  | Date<br>2/13/2023<br>11/17/2022 | A(<br>   |
| Invoice Type<br>Invoice Source<br>Invoice Number<br>Supplier Invoice<br>Supplier Name<br>Invoice Date<br>Terms<br>Terms Discount<br>Payment Handlii<br>Code<br>Payment Handlii<br>Justification<br>Payment Messa<br>Business Purpos                                                | Invoice<br>Digital Mailroom Import<br>V1074912<br>899<br>G-Berries Inc<br>10/17/2022<br>0.00 USD<br>0.00 USD                                                                                                    | <b>R</b><br>d<br>9<br>G<br><b>B</b><br><b>B</b><br><b>B</b><br><b>B</b><br><b>C</b><br><b>1</b><br><b>1</b><br><b>1</b><br><b>1</b><br><b>1</b><br><b>1</b><br><b>1</b><br><b>1</b><br><b>1</b><br><b>1</b> | emit To<br>ba SweetBerries Eatery & Froz<br>11 NW 36th Road<br>Jainesville, Florida 32609<br>Inited States<br>address id 1001<br>Itill To<br>to address<br>Payment Information<br>Pay Status In Proc<br>Payment Record No. no valu                                                                    | en Custard                            | <i>d</i> <sup>2</sup> ····    | External Note<br>External<br>Attachments<br>Internal Attachments<br>G-Berries dba Swe<br>14.08_Inv. 899_V1074<br>22311920550008.                                                                                                    | no value<br>Add<br>etberries_\$5<br>1912<br>pdf  | Date<br>2/13/2023<br>11/17/2022 |          |
| Invoice Type<br>Invoice Source<br>Invoice Source<br>Supplier Invoice<br>Supplier Name<br>Invoice Date<br>Terms<br>Terms Discount<br>Payment Handli<br>Justification<br>Payment Messa<br>Business Purpor<br>Invoice Owner<br>(Requisitioner)                                        | Invoice<br>Digital Mailroom Import<br>V1074912<br>899<br>G-Berries Inc<br>10/17/2022<br>0.00 USD<br>0.00 USD<br>0.00 | <b>R</b><br>d<br>9<br>G<br>0<br>A<br><b>B</b><br><b>B</b><br>7<br>7<br>7<br>7<br>7<br>7<br>7<br>7<br>7<br>7<br>7<br>7<br>7<br>7<br>7<br>7<br>7<br>7<br>7                                                    | emit To<br>ba SweetBerries Eatery & Froz<br>11 NW 36th Road<br>iainesville, Florida 32609<br>Inited States<br>iddress id 1001<br>iiii To<br>io address<br>Payment Information<br>rternal Note no valu<br>Payment Record No. no valu<br>Payment Method no valu                                         | :en Custard<br>le<br>ess<br>le        | <i>i</i>                      | External Note<br>External<br>Attachments<br>Internal Attachments<br>↓ G-Berries dba Swe<br>14.08_Inv. 899_V1074<br>↓ 22311920550008.                                                                                                    | no value<br>Add<br>etberries_\$5<br>i912<br>pdf  | Date<br>2/13/2023<br>11/17/2022 | A<br>    |
| Invoice Type<br>Invoice Source<br>Invoice Number<br>Supplier Invoice<br>Supplier Name<br>Invoice Date<br>Terms<br>Terms Discount<br>Payment Handli<br>Code<br>Payment Messa<br>Business Purpos<br>Invoice Owner<br>(Requisitioner)<br>Match Status<br>Contains substiti<br>item(s) | Invoice Digital Mailroom Import Digital Mailroom Import V1074912 899 G-Berries Inc 0.00 USD 0.00 USD 0                                                                                                    | <b>R</b><br>d<br>9<br>G<br><b>D</b><br><b>D</b><br><b>D</b><br><b>D</b><br><b>D</b><br><b>D</b><br><b>D</b><br><b>D</b><br><b>D</b><br><b>D</b>                                                             | emit To<br>ba SweetBerries Eatery & Froz<br>11 NW 36th Road<br>iainesville, Florida 32609<br>Inited States<br>uddress id 1001<br>itill To<br>itill To<br>itill To<br>itill To<br>itill Address<br>Payment Information<br>iternal Note no valu<br>Payment Record No. no valu<br>Payment Method no valu | :en Custard<br>//<br>eess<br>//<br>ie | <i>•</i>                      | External Note<br>External<br>Attachments<br>Internal Attachments<br>G-Berries dba Swe<br>14.08_Inv. 899_V1074<br>22311920550008.                                                                                                    | no value<br>Add<br>etberries_\$5<br>1912<br>pdf  | Date<br>2/13/2023<br>11/17/2022 | A        |

Approver fills in department chartfield information as usual with the exception of the account which is based on the type of catering being paid.

| Asset Profile      | -         |           |           |                    |                 |              |       |                               |                |
|--------------------|-----------|-----------|-----------|--------------------|-----------------|--------------|-------|-------------------------------|----------------|
|                    | AM Unit 🗎 |           |           |                    |                 |              |       |                               |                |
| No Value           | No Value  |           |           |                    |                 |              |       |                               |                |
|                    |           |           |           |                    |                 |              |       |                               |                |
|                    |           |           |           |                    |                 |              |       | ما والمحمد ما: ومناكر من و    | Do Not Lloo    |
|                    |           |           |           |                    |                 |              | Α     | dd aiternate distribution for | DO NOL USE     |
| Accounting Code 1  |           |           |           |                    |                 |              | A     | dd alternate distribution for | Do Not Use     |
| LINE               |           |           |           |                    |                 |              |       |                               |                |
| PO Business Unit * |           |           |           |                    |                 |              |       |                               |                |
| 2930               | Q         |           |           |                    |                 |              |       |                               |                |
|                    | 1         |           |           |                    |                 |              |       |                               |                |
|                    |           |           |           |                    |                 |              | A     | dd alternate distribution for | Do Not Use     |
|                    |           |           |           |                    |                 |              |       |                               |                |
| Accounting Codes 2 |           |           |           |                    |                 |              | A     | dd alternate distribution for | Do Not Use     |
| LINE               |           |           |           |                    |                 |              |       |                               |                |
| ► Dept Id *        | Fund *    | Program * | Account * | Budget Reference * | Source Of Funds | Dept Flex    | UFID  |                               | PC Business Un |
| 29300200           | Q 171     | Q 2100    | Q 715500  | Q CRRNT Ľ          | F007084         | Q 2930GRDRDS | Q 601 | 51857 Q                       |                |
| + Demoired Colds   |           |           |           |                    |                 |              |       |                               | Save           |

## Account 799400: used for Off-Campus events and all Florida Fresh Dining, Chartwell's, Palm & Pine Catering

8

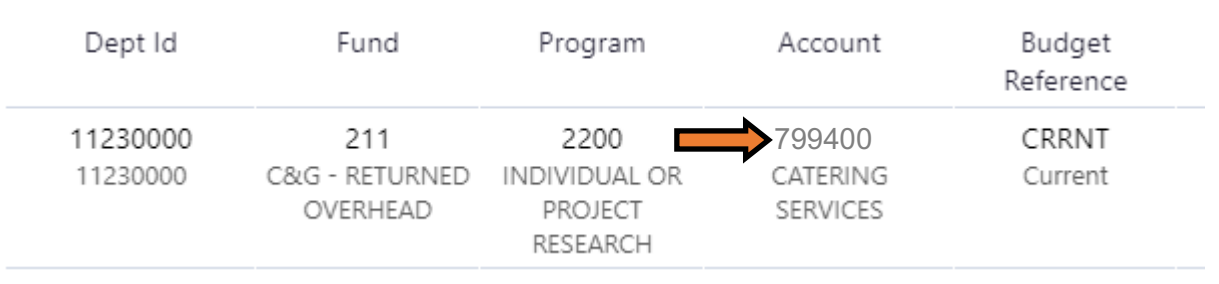

## Account 715500: used for approved On-Campus events except Florida Fresh Dining, Chartwell's, Palm & Pine Catering

| Dept Id              | Fund                              | Program                                      | Account                        | Budget<br>Reference |
|----------------------|-----------------------------------|----------------------------------------------|--------------------------------|---------------------|
| 11230000<br>11230000 | 211<br>C&G - RETURNED<br>OVERHEAD | 2200<br>INDIVIDUAL OR<br>PROJECT<br>RESEARCH | 715500<br>CATERING<br>SERVICES | CRRNT<br>Current    |

Once the invoice information is verified by the approver and all chartfield information has been entered, the invoice can be approved as usual and is submitted for secondary approval .

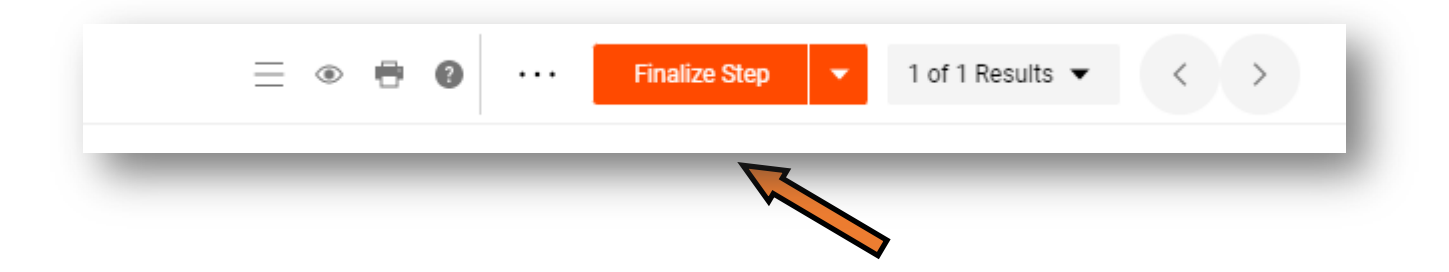